Google Chrome 瀏覽器相關設定調整如下:

1. 若您為個人網路銀行、數位銀行 BANK3.0、e 手包辦繳費網用戶,請前往下 列網址

<u>https://ibank.hncb.com.tw/netbank/pages/jsp/DigitSig/HnbkEBankPlugin.exe</u> 下載最新版本元件至桌面。

若您為企業網路銀行用戶, 欲操作單筆轉帳、常用帳號設定等功能, 請前往 下列網址

<u>https://ibank.hncb.com.tw/netbank/pages/jsp/DigitSig/HnbkNetPlugin.exe</u> 下載最新版本元件至桌面。

若您為企業網路銀行用戶,欲操作整批多筆預約轉帳、整批薪資預約轉帳、 整批預約商港服務費、外匯整批多筆預約轉帳等功能,請前往下列網址 <u>https://ibank.hncb.com.tw/netbank/pages/jsp/DigitSig/HnbkTranPlugin.exe</u> 下載最新版本元件至桌面。

若您為網路ATM用戶,請前往下列網址 <u>http://www.hncb.com.tw/ibankqa/atmsoftware/HnbkATMPlugin.exe</u> 下載最新版本元件至桌面。

下載完成後,請先關閉所有瀏覽器再執行安裝程式。若您確認已安裝最新版 本元件,請直接跳過此步驟。 2. 請於網址列輸入 chrome://chrome 後按下 Enter 鍵,並確認版本為 42 以 上版本,若為 41(含)以前版本請等候 Google Chrome 瀏覽器自動更新或是手 動重新安裝最新版本 Google Chrome 瀏覽器。

(註:目前本行所有元件僅支援 32 位元版本 Google Chrome 瀏覽器)

| 🕖 💽 關於                                           |                                               |
|--------------------------------------------------|-----------------------------------------------|
| $\textbf{\leftarrow} \ \Rightarrow \ \textbf{C}$ | Chrome://chrome                               |
| Chrome                                           | 關於                                            |
| 歷史紀錄                                             |                                               |
| 擴充功能                                             | Google Chrome<br>簡單、快速又安全的網路瀏覽器               |
| 設定                                               | 前往 Chrome 說明頁面 回報問題                           |
| 關於                                               | 版本 42.0.2311.90 m<br>✔ Google Chrome 目前是最新版本。 |
|                                                  |                                               |

Google Chrome Copyright 2015 Google Inc. 版權所有。 Google Chrome 的開發仰賴 <u>Chromium</u> 開放原始碼計劃與其他<u>開放原始碼軟體</u>的協助才得以完成。 Google Chrome <u>服務條款</u>

3. 在網址列輸入 chrome://flags/#enable-npapi 後按下 Enter 鍵,在「啟用 NPAPI」的項目中點選「啟用」。

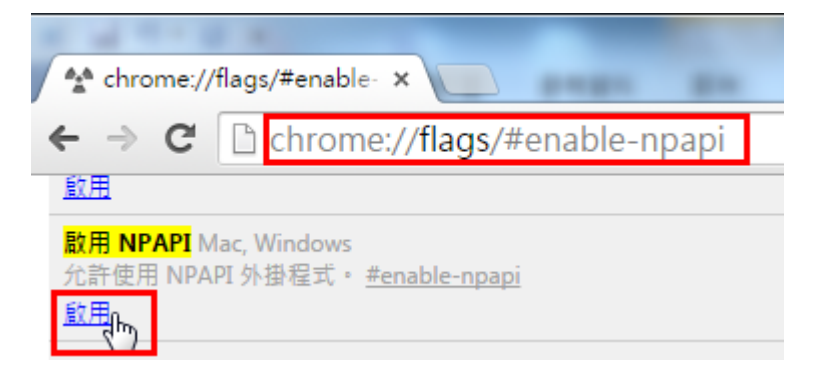

## 4. 確認「啟用 NPAPI」的項目出現「停用」選項,點選最下方的「立即重新 啟動」

|                                                                                                    | ٢ |  |
|----------------------------------------------------------------------------------------------------|---|--|
| The chrome://flags/#enable- ×                                                                                                    |   |  |
| ← → C C chrome://flags/#enable-npapi                                                                                                    | = |  |
| 啟用這個邏項可防止網路應用程式存取 WebGL API。 <u>#disable-webgl</u><br><u>飲用</u>                                                                                                    | 1 |  |
| <mark>散用 NPAPI</mark> Mac, Windows<br>允許使用 NPAPI 外掛程式。 <u>#enable-npapi</u><br><u>使用</u>                                                                                                    |   |  |
| Native Client Mac, Windows, Linux, Chrome OS, Android<br>為所有網路應用程式啟用 Native Client (不論應用程式是否是從「Chrome 線上應用程式商店」安裝)。 <u>#enable-nacl</u><br><u>飲用</u>                                                |   |  |
| <b>Native Client GDB 偵錯</b> Mac, Windows, Linux, Chrome OS<br>啟用 GDB 偵錯 Stub。這會使 Native Client 應用程式停留在起始畫面,直到 nacl-gdb (來自 NaCl SDK) 附加完成為止。 <u>#enable-nacl-debug</u><br><u>飲用</u>                 |   |  |
| 根據模式限制 Native Client GDB 偵錯 Mac, Windows, Linux, Chrome OS<br>根據資訊清單網址檔案,限制 Native Client 應用程式 GDB 偵錯。您必須歐用 Native Client GDB 偵錯,才能使用這個選項。 <u>#nacl-debug-mask</u><br>全面偵錯 (安全殼層和 PNaCI 翻譯工具除外)。  ▼ |   |  |
| <b>實驗性擴充功能 API</b> Mac, Windows, Linux, Chrome OS<br>啟用實驗性擴充功能 API。請注意,任何使用了實驗性 API 的擴充功能都無法上傳到擴充功能庫。 <u>#extension-apis</u><br><u>飲用</u>                                                           |   |  |
| <b>針對 chrome:// 網址的擴充功能</b> Mac, Windows, Linux, Chrome OS, Android<br>在 chrome:// 網址上啟用執行中的擴充功能,擴充功能可在其中明確要求這項權限。 <u>#extensions-on-chrome-urls</u><br><u>飲用</u>                                   |   |  |
| 也法問明分百/用空 Mac Mindows Linux Chrome OS Android                                                                                                    |   |  |
| 您的變更將於下夾重新啟動 Google Chrome 時生效。<br>                                                                                                    | Ŧ |  |

5. 重新開啟 Google Chrome 瀏覽器之後,在網址列輸入 chrome://plugins 後 按下 Enter 鍵進入外掛程式清單,若發現有下圖任一紅框所標示為 HNCB 開頭 的元件項目,請勾選「一律允許執行」。

| ▶ 外掛程式 ×                                                                                                    |
|----------------------------------------------------------------------------------------------------|
| ← → C C chrome://plugins                                                                                                  |
| HNCB EBank Plugin - 版本: 2.0.0.4<br>Hua Nan Bank Net Bank npHnBkEBank plugin                                               |
| 停用                                                                                                    |
| HNCB NetBank Plugin - 版本: 2.0.0.4<br>Hua Nan Bank Net Bank npHnbkNetBank plugin                                           |
| <u>停用</u>                                                                                                    |
| Widevine Content Decryption Module - 版本: 1.4.7.796<br>Enables Widevine licenses for playback of HTML audio/video content. |
| 停用 🔲 一律允許執行                                                                                                    |
| Silverlight - 版本: 5.1.30514.0                                                                                             |
| 停用 🔲 一律允許執行                                                                                                    |
| Chrome PDF Viewer (2 files)                                                                                               |
| 停用 🗌 一律允許執行                                                                                                    |
| Native Client                                                                                                    |
| 停用 🔲 一律允許執行                                                                                                    |
| Adobe Flash Player (2 files) - 版本: 17.0.0.169<br>Shockwave Flash 17.0 r0                                                  |
| 停用 🗌 一律允許執行                                                                                                    |
| <b>HNCB NetBank Transfer Plugin</b> - 版本: 2.0.0.2<br>Hua Nan Bank Net Bank Transfer npHnbkNetBank plugin                  |
| <u>停用</u>                                                                                                    |
| Chrome Remote Desktop Viewer<br>This plugin allows you to securely access other computers that have be<br>webapp.         |
| 停用 🔲 一律允許執行                                                                                                    |
| <b>HNCB WebATM Plugin</b> - 版本: 2, 0, 0, 5<br>Hua Nan Commercial Bank Web ATM npHnbkWebAtm plugin                         |
| <u>停用</u>                                                                                                    |

6. 勾選完畢後,重新開啟 Google Chrome 瀏覽器即可完成設定。